# Оформление таблицы Использование стилей оформления

Word предлагает большое число готовых вариантов оформления (стилей оформления) таблиц.

- 1. Установите курсор в любую ячейку таблицы.
- 2. Во вкладке **Конструктор** в группе **Стили таблиц** прокрутите список стилей или щелкните по значку **Дополнительные параметры**, чтобы развернуть список стилей (рис. 11.1) и выберите нужный стиль. При наведении указателя мыши на выбираемый стиль срабатывает функция предпросмотра, и оформление таблицы отображается в документе.

| C 3 7 - 0 =                                                                                                    | Интернет-универси            | nen - Microsoft Word |                 | Работа с таблица | BARR                 | - 5    | ×     |
|----------------------------------------------------------------------------------------------------|------------------------------|----------------------|-----------------|------------------|----------------------|--------|-------|
| Главная Вставка Разметка страницая                                                                                            | Ссылки Рассылк               | и Рецензирование     | Бид Разработчик | Конструктор      | Maket                |        |       |
| Строка заголовка     Г. Первый столбец     Строка итогов     Последний столбец     Чередующиеся столбцы     Последний столбец | Простые таблицы              |                      |                 |                  | Нарисоват<br>таблицу | Азстик |       |
| Trapanet pis criticite radinity                                                                                               | Встроенные                   |                      |                 |                  | 10000000             |        |       |
| Страны<br>Россия<br>Украина<br>Узбекистан<br>Казакстан<br>Казакстан<br>Беларусь<br>Молдова<br>Азербайджа<br>Израиль<br>Латвия |                              |                      |                 |                  |                      |        |       |
| 2                                                                                                    | 00000 0000                   |                      |                 |                  |                      |        |       |
|                                                                                                    |                              |                      |                 |                  | •                    |        |       |
|                                                                                                    | Одистить<br>Создать стиль та | таблацы              |                 |                  |                      |        |       |
|                                                                                                    |                              |                      |                 |                  |                      |        | 0     |
| Страница: 3 из 3 Число слов: 680 🥸 Русский (Росс                                                                              | (and                         |                      |                 | 00000            | 100%                 | σ      | Ð     |
| 🚱 🛛 🖃 🍊 🖸 😒 🔛 😂 🖓 - Mig-                                                                                                    | 🔿 Microsoft 🔡 .              | Лекция 11 👘 🛃 Лекция | 11              | M crosoft        | RU < 🖂               |        | 17:06 |

Рис. 11.1. Выбор стиля оформления таблицы

Цветовое оформление стилей определяется темой, выбранной при оформлении документа. При последующем изменении темы будет изменено и цветовое оформление таблицы.

После выбора стиля в группе **Параметры стилей таблиц** вкладки **Конструктор** (рис. 11.2) можно установить некоторые особенности его применения к конкретной таблице. Например, можно сделать так, чтобы оформление первой строки и/или последней строки отличалось от оформления остальных строк (флажки **Строка заголовка** и **Строка игогов**). То же самое можно сделать с первым и последним столбцами (флажки **Первый столбец** и **Последний столбец**). Для некоторых стилей можно установить чередующееся оформление строк и столбцов (соответствующие флажки).

| Cn 3 - 0 -                                                                                                    | Интернет-университ | er - Microsoft We | ord                            |             | Работа с таблиц | anne.    |           | × |
|----------------------------------------------------------------------------------------------------|--------------------|-------------------|--------------------------------|-------------|-----------------|----------|-----------|---|
| Главная Вставка Разметка страницы                                                                                                    | Ссылки Рассылки    | Рецензиро         | вание Вид                      | Разработник | Конструктор     | Макет    |           |   |
| Строка заголовка         Первый столбец           Строка итогов         Последний столбец           Чередующиеся строки         Чередующиеся столбцы |                    |                   | • 🖄 Заливка -<br>• 🖽 Границы - | 3 mt        |                 | Нарисова | пъ Ластик |   |
| Параметры стилей таблиц                                                                                                    |                    | Стили таблиц      |                                |             | Нарисовать гра  | ници     | 6         | - |
|                                                                                                    | 10.464             | Студ              | енты                           | Appage 2    |                 |          |           | Î |
| Страны                                                                                                    | 2003               | 2004              | 2005                           | 2006        | Bcero           |          |           |   |
| Россия                                                                                                    | 5330               | 18704             | 14927                          | 55916       | 94877           |          |           |   |
| Украина                                                                                                    | 631                | 2690              | 2150                           | 10600       | 16071           |          |           |   |
| Узбекистан                                                                                                    | 154                | 1226              | 1026                           | 2381        | 4787            |          |           |   |
| Казахстан                                                                                                    | 200                | 801               | 688                            | 2712        | 4401            |          |           |   |
| Беларусь                                                                                                    | 168                | 742               | 682                            | 2798        | 4390            |          |           |   |
| Молдова                                                                                                    | 90                 | 362               | 270                            | 968         | 1690            |          | 1         |   |
| Азербайджан                                                                                                    | 52                 | 223               | 169                            | 673         | 1117            |          |           |   |
| Изранль                                                                                                    | 44                 | 292               | 184                            | 577         | 1097            |          |           |   |
| Латвия                                                                                                    | 72                 | 262               | 191                            | 565         | 1090            |          |           |   |

Рис. 11.2. Изменение параметров стиля оформления таблицы

# Установка границ и заливки ячеек Установка границ

Для установки границ таблицы можно использовать элементы группы **Нарисовать таблицы** и **Стили таблиц** вкладки **Конструктор**.

- 1. Выделите таблицу или ее фрагмент, для которого будут устанавливаться границы.
- 2. Щелкните по списку Стиль пера (рис. 11.3) и выберите тип линии.
- 3. Щелкните по списку **Толщина пера** (см. рис. 11.3) и выберите толщину линии. **Толщина линии** устанавливается в пунктах (1 пункт примерно равен 0,35 мм).
- 4. Щелкните по кнопке Цвет пера (см. рис. 11.3) и в палитре выберите цвет линии.
- 5. В группе Стили таблиц щелкните по стрелке кнопки Границы и выберите требуемое расположение границ (рис. 11.4).

|                        | Инт                                                                                           | ернет-университет -                                        | Microsoft Word                                                   |                                                                  |                                                                     | Работа с таблиц                                                         | ann -              |        |
|------------------------|-----------------------------------------------------------------------------------------------|------------------------------------------------------------|------------------------------------------------------------------|------------------------------------------------------------------|---------------------------------------------------------------------|-------------------------------------------------------------------------|--------------------|--------|
| Славная Оставка        | Разметка страницы Ссыл                                                                        | ная Рассылки                                               | Рецензировани                                                    | е Бид                                                            | Разработчик                                                         | Конструктор                                                             | Maxet              | 0.2207 |
| У Строка заголовка 🛛 🖓 | Первый столбец                                                                                |                                                            | Courses 14                                                       | Эл Залиека -                                                     | -                                                                   |                                                                         | Z CTI              | ль     |
| 🕅 Строка итогов 🛛 💟    | Последний столбец                                                                             |                                                            | 20202 1                                                          | праницы -                                                        | 3 m =                                                               |                                                                         | пе                 | pa     |
| Инредующиеся строки    | Чередующиеся столбцы                                                                          | THE PERSON                                                 | TALKS I                                                          | atenie ale                                                       | 🟒 Цвет пера                                                         |                                                                         | Table opposed more | Post.  |
| Параметры сти          | лей таблиц                                                                                    | CTIN                                                       | ик таблиц                                                        |                                                                  |                                                                     | Нарисовать гра                                                          | Tonu               |        |
| 311121                 | and a second second                                                                           | 1-41/251116                                                |                                                                  |                                                                  | 1.0.1210113                                                         | 1 14×1+15× 1                                                            | I UIL              | цина   |
|                        |                                                                                               | the offense and the                                        |                                                                  |                                                                  |                                                                     |                                                                         | пе                 | pa     |
|                        |                                                                                               |                                                            |                                                                  |                                                                  |                                                                     |                                                                         |                    |        |
| 1                      | 2                                                                                             |                                                            | Студен                                                           | ты                                                               |                                                                     |                                                                         |                    |        |
| -                      | Столим                                                                                        | 2002                                                       | 0004                                                             | 1                                                                | 1.0000000000000000000000000000000000000                             |                                                                         |                    |        |
|                        | P. Pasin                                                                                      | 2005                                                       | 2004                                                             | 2005                                                             | 2006                                                                | Bcero                                                                   |                    |        |
|                        | Россия                                                                                        | 5330                                                       | 18704                                                            | 2005                                                             | 2006                                                                | Bcero<br>94877                                                          |                    |        |
|                        | Россия<br>Украина                                                                             | 5330                                                       | 2004<br>18704<br>2690                                            | 2005<br>14927<br>2150                                            | 2006<br>55916<br>10600                                              | Bcero<br>94877<br>16071                                                 |                    |        |
|                        | Россия<br>Украина<br>Узбекистан                                                               | 5330<br>631<br>154                                         | 2004<br>18704<br>2690<br>1226                                    | 2005<br>14927<br>2150<br>1026                                    | 2006<br>55916<br>10600<br>2381                                      | Bcero<br>94877<br>16071<br>4787                                         |                    |        |
|                        | Россия<br>Украина<br>Узбекистан<br>Казахстан                                                  | 5330<br>631<br>154<br>200                                  | 2004<br>18704<br>2650<br>1226<br>801                             | 2005<br>14927<br>2150<br>1026<br>688                             | 2006<br>55916<br>10600<br>2381<br>2712                              | Bcero<br>94877<br>16071<br>4787<br>4401                                 |                    |        |
|                        | Россия<br>Украина<br>Узбекистан<br>Казакстан<br>Беларусь                                      | 2003<br>5330<br>631<br>154<br>200<br>168                   | 2004<br>18704<br>2690<br>1226<br>801<br>742                      | 2005<br>14927<br>2150<br>1026<br>688<br>682                      | 2006<br>55916<br>10600<br>2381<br>2712<br>2798                      | Bcero<br>94877<br>16071<br>4787<br>4401<br>4390                         |                    |        |
|                        | Россия<br>Украина<br>Узбекистан<br>Казакстан<br>Беларусь<br>Молдова                           | 2003<br>5330<br>631<br>154<br>200<br>168<br>90             | 2004<br>18704<br>2690<br>1226<br>801<br>742<br>362               | 2005<br>14927<br>2150<br>1026<br>688<br>682<br>270               | 2006<br>55916<br>10600<br>2381<br>2712<br>2798<br>968               | Bcero<br>94877<br>16071<br>4787<br>4401<br>4390<br>1690                 |                    |        |
|                        | Странна<br>Россия<br>Ухраина<br>Узбекистан<br>Казакстан<br>Беларусь<br>Молдова<br>Азербайджан | 2003<br>5330<br>631<br>154<br>200<br>168<br>90<br>52       | 2004<br>18704<br>2690<br>1226<br>801<br>742<br>362<br>223        | 2005<br>14927<br>2150<br>1026<br>688<br>682<br>270<br>169        | 2006<br>55916<br>10600<br>2381<br>2712<br>2798<br>968<br>673        | Bcero<br>94877<br>16071<br>4787<br>4401<br>4390<br>1690<br>11117        |                    |        |
|                        | Россия<br>Украина<br>Узбекистан<br>Казакстан<br>Беларусь<br>Молдова<br>Азербайджан<br>Израиль | 2003<br>5330<br>631<br>154<br>200<br>168<br>90<br>52<br>44 | 2004<br>18704<br>2690<br>1226<br>801<br>742<br>362<br>223<br>292 | 2005<br>14927<br>2150<br>1026<br>688<br>682<br>270<br>169<br>184 | 2006<br>55916<br>10600<br>2381<br>2712<br>2798<br>968<br>673<br>577 | Bcero<br>94877<br>16071<br>4787<br>4401<br>4390<br>1690<br>1117<br>1097 |                    |        |

Рис. 11.3. Выбор линии границы

| (Cn) 🖬 🕫 - (*) =                                                                                                    | Интернет           | университет - | Microsoft Word                                                                              |                                                             |                                               | Работа с таблиц | дами                         | -               | a x |
|----------------------------------------------------------------------------------------------------|--------------------|---------------|---------------------------------------------------------------------------------------------|-------------------------------------------------------------|-----------------------------------------------|-----------------|------------------------------|-----------------|-----|
| Главная Вставка Разметка ст                                                                                                    | раницы Ссылки      | Рассылки      | Рецензировани                                                                               | не Бид                                                      | Разработчик                                   | Конструктор     | Макет                        |                 |     |
| <ul> <li>Строка заголовка</li> <li>Первый столбец</li> <li>Строка итогов</li> <li>Последний стол</li> <li>Чередующиеся строки</li> <li>Чередующиеся строки</li> <li>Чередующиеся строки</li> <li>Параметры стилей таблиц</li> <li>Энне 2нни стилей таблиц</li> </ul> | 4<br>бец<br>толбцы |               | 1<br>1<br>1<br>1<br>1<br>1<br>1<br>1<br>1<br>1<br>1<br>1<br>1<br>1<br>1<br>1<br>1<br>1<br>1 | Са Залиека<br>Праница<br>Праница<br>Ниден<br>Верон<br>Девах | - З пт<br>яя граница<br>яй граница<br>граница |                 | Нарисова<br>таблица<br>влица | ть Ластик<br>га | 0   |
|                                                                                                    |                    |               | Студе                                                                                       | E Opana<br>Her rs<br>E Sce rp                               | а граница<br>аницы<br>аницы                   |                 |                              |                 | Î   |
| Стра                                                                                                    | ны                 | 2003          | 2004                                                                                        | E Snegg                                                     | чие границы                                   |                 | A                            |                 |     |
| Poco                                                                                                    | 69                 | 5330          | 18704                                                                                       | + Внутр                                                     | енние границы                                 | hr              |                              |                 |     |
| 11 Y15e                                                                                                    | кистан             | 154           | 1226                                                                                        | - Внутр                                                     | енняя горизонталь                             | ная граница     | 1                            |                 |     |
| Казар                                                                                                    | стан               | 200           | 801                                                                                         | T SHUTP                                                     | енняя вертикальна                             | вя граница      | 1                            |                 |     |
| Бела                                                                                                    | русь               | 168           | 742                                                                                         | N Amara                                                     | wanteen rpaesings o                           | megay mont      | 1                            |                 |     |
| Mon                                                                                                    | дова               | 90            | 362                                                                                         | 2 Auger                                                     | wadawas reasons t                             | NUTTY BRATTS    |                              |                 |     |
| Asep                                                                                                    | байджан            | 52            | 223                                                                                         |                                                             |                                               | cond service    |                              |                 |     |
| Изра                                                                                                    | иль                | 44            | 292                                                                                         | та Гориз                                                    | онтальная линия                               |                 |                              |                 |     |
| Лате                                                                                                    | RN                 | 72            | 262                                                                                         | 🔄 Марио                                                     | овать таблищу                                 |                 | A                            |                 |     |
|                                                                                                    |                    |               |                                                                                             | (рани                                                       | хазыть сетку<br>цы и заливка                  |                 |                              |                 |     |
|                                                                                                    |                    |               |                                                                                             | -                                                           |                                               |                 |                              |                 |     |

Рис. 11.4. Выбор расположения границ

# Удаление границ

- 1. Выделите таблицу или ее фрагмент, для которого будет удалена граница.
- 2. В группе Стили таблиц щелкните по стрелке кнопки Границы (см. рис. 11.4) и выберите режим Нет границы.

После удаления границ на экране отображается голубая пунктирная сетка таблицы (рис. 11.5). Эта сетка не выводится на печать. Если сетка не отображается, следует во вкладке **Конструктор** в группе **Стили таблиц** щелкнуть по стрелке кнопки **Границы** и выбрать команду Отобразить сетку (см. рис. 11.4) или во вкладке **Макет** в группе **Таблица** нажать кнопку **Отобразить сетку**.

| Contraction Contraction                                                             | Разметка страницы Ссы                       | лен рассылся         | мецензирование    | 044                        | Разравотник | конструктор    | Maker     |
|-------------------------------------------------------------------------------------|---------------------------------------------|----------------------|-------------------|----------------------------|-------------|----------------|-----------|
| <ul> <li>Строка заголовка</li> <li>Строка итогов</li> <li>По</li> <li>По</li> </ul> | авый столбец<br>следний столбец             |                      |                   | 🤮 Залиека *<br>🗄 Границы * | 3 m         |                |           |
| 🛛 Череджощиеся строки 📝 Чер                                                         | едующиеся столбцы                           | alitable blake       | ARAMA I           |                            | 🛃 Цвет пера | 6 <b>7</b>     | таблицу   |
| Параметры стилей :                                                                  | аблиц                                       | CTN.                 | ли таблиц         |                            |             | Нарисовать гра | inarta La |
|                                                                                     | (maintenance)                               |                      | Студен            | гы                         |             | 1 100 0001     |           |
|                                                                                     |                                             |                      |                   |                            |             |                |           |
|                                                                                     | C                                           | 1.000000             | er y Merr         |                            | 1.0.0000000 | 10000000       |           |
|                                                                                     | Страны                                      | 2003                 | 2004              | 2005                       | 2006        | Bcero          |           |
|                                                                                     | Россия                                      | 5330                 | 18704             | 14927                      | 55916       | 94877          |           |
|                                                                                     | Украина                                     | 631                  | 2690              | 2150                       | 10600       | 16071          |           |
|                                                                                     | Узбекистан                                  | 154                  | 1226              | 1026                       | 2381        | 4787           |           |
|                                                                                     | Казахстан                                   | 200                  | 801               | 688                        | 2712        | 4401           |           |
|                                                                                     | Беларусь                                    | 168                  | 742               | 682                        | 2798        | 4390           |           |
|                                                                                     |                                             | 90                   | 362               | 270                        | 968         | 1690           |           |
|                                                                                     | Молдова                                     | 30                   |                   |                            | 1000        |                |           |
|                                                                                     | Молдова<br>Азербайджан                      | 52                   | 223               | 169                        | 0/3         | 1117           |           |
|                                                                                     | Молдова<br>Азербайджан<br>Израиль           | 52<br>44             | 223<br>292        | 169<br>184                 | 577         | 1097           |           |
|                                                                                     | Молдова<br>Азербайджан<br>Израиль<br>Латвия | 50<br>52<br>44<br>72 | 223<br>292<br>262 | 169<br>184<br>191          | 577<br>565  | 1097           |           |

Рис. 11.5. Сетка таблицы

#### Установка цвета заливки

Чтобы задать цвет заливки таблицы, можно использовать кнопку Заливка группы Стили таблиц вкладки Конструктор или кнопку Заливка группы Абзац вкладки Главная.

- 1. Выделите таблицу или ее фрагмент, для которого будет устанавливаться заливка.
- 2. Щелкните по стрелке кнопки **Заливка** (рис. 11.6) и выберите цвет. При наведении указателя мыши на выбираемый цвет срабатывает функция предпросмотра, и оформление таблицы отображается в документе.

| (a) 3 7 - 0 +                                                                                                    | Интернет-университет - | Microsoft Word |                            |             | Работа с таблица | A A A A A A A A A A A A A A A A A A A |       | ×  |
|----------------------------------------------------------------------------------------------------|------------------------|----------------|----------------------------|-------------|------------------|---------------------------------------|-------|----|
| Главная Вставка Разметка страницы                                                                                                    | Ссылки Рассылки        | Рецензировани  | е Бид                      | Разработчик | Конструктор      | Макет                                 |       | -  |
| У. Строка заголовка         У. Первый столбец           Строка итогов         У. Последний столбец           У. Чередующиеся строки         Чередующиеся столбцы |                        |                | Ст Валиека -<br>Цеста темы |             | =                | Нарисоват                             | астик |    |
| Параметры стилей таблиц                                                                                                    | Ctri                   | ли таблиц      |                            |             | Нарисовать гран  | encles                                | 16    | -  |
|                                                                                                    |                        | Студег         | Стандартна                 | Same        | 1 14 1 1 15 1    | 18 - 1 - 17 - 1 - 18                  |       | 10 |
| Страны                                                                                                    | 2003                   | 2004           | Нет цве                    | та          | Bcero            |                                       |       |    |
| Россия                                                                                                    | 5330                   | 18704          | э другие                   | цвета       | 94877            |                                       |       |    |
| - Украина                                                                                                    | 631                    | 2690           | 2150                       | 10600       | 16071            |                                       |       |    |
| - Узбекистан                                                                                                    | 154                    | 1226           | 1026                       | 2381        | 4787             |                                       |       |    |
| Казахстан                                                                                                    | 200                    | 801            | 688                        | 2712        | 4401             |                                       |       |    |
| Беларусь                                                                                                    | 168                    | 742            | 682                        | 2798        | 4390             |                                       |       |    |
| Молдова                                                                                                    | 90                     | 362            | 270                        | 968         | 1690             |                                       |       |    |
| Азербайджан                                                                                                    | 4 52                   | 223            | 169                        | 673         | 1117             |                                       |       |    |
| Израиль                                                                                                    | 44                     | 292            | 184                        | 577         | 1097             |                                       |       |    |
| Латвия                                                                                                    | 72                     | 262            | 191                        | 565         | 1090             |                                       |       |    |

Рис. 11.6. Выбор цвета заливкиДля удаления заливки в следует выбрать режим Нет цвета (см. рис. 11.6).

# Оформление текста таблицы

Текст в ячейках таблицы оформляется практически так же, как и обычный текст, но есть и некоторые ограничения.

Можно изменять параметры шрифта. Нельзя оформить буквицу в ячейке.

Можно изменять выравнивание, отступы и интервалы в абзацах. При этом выравнивание и отступы устанавливаются относительно краев ячейки, в которой находится текст.

Можно использовать нумерованные и маркированные списки. При этом элементами списка могут быть как абзацы в ячейках, так и сами ячейки таблицы.

Можно устанавливать границы и заливку абзацев и текста в ячейках, но обычно так не делают. Вместо этого используют границы и заливку ячеек.

Для оформления текста ячеек можно применять стили. Более того, можно использовать стили таблиц, в параметры которых входят и параметры текста в ячейках.

Нельзя в ячейке создать многоколоночный текст.

Есть и новые возможности, неприменимые для обычного текста: вертикальное выравнивание, поворот текста и автоподбор параметров шрифта.

#### Вертикальное выравнивание текста

Текст и иное содержимое ячейки по умолчанию размещается с выравниванием по левой границе в верхней части ячейки. Если высота ячейки позволяет, можно изменить вертикальное выравнивание.

- 1. Выделите фрагмент таблицы, для ячеек которого изменяется выравнивание. Если выравнивание изменяется в одной ячейке, ее можно не выделять, достаточно установить в ней курсор.
- 2. Во вкладке Макет в группе Выравнивание выберите один из девяти возможных вариантов (рис. 11.7).

| C                                            | Интерн                                                                                                    | et-ynnsepcatet - Micro                                                                                     | soft Word                    |                                  |               | Работа с таблица                           | MAR                 | <br>a x |
|----------------------------------------------|----------------------------------------------------------------------------------------------------|----------------------------------------------------------------------------------------------------|------------------------------|----------------------------------|---------------|--------------------------------------------|---------------------|---------|
| Главная Вставка І                            | Разметка страницы Ссылки                                                                                                    | Рассылки Реци                                                                                              | нзирование                   | Бид                              | Разработчик   | Конструктор                                | Макет               |         |
| і Виделить селир<br>В Свойства<br>Таблица Ст | Вставить сниху<br>Вставить сниху<br>ставить<br>сверху<br>Вставить справа<br>роки и столбщи Г                                                                                                    | <ul> <li>Объединить ячейки</li> <li>Разбить ячейки</li> <li>Разбить таблицу</li> <li>Объединить</li> </ul> | 2 1,25 см<br>сод<br>Размер м | а : Ш<br>: Ш<br>цбор -<br>ейки Г |               | равление Поля<br>текста вчейки<br>никалике | all<br>Aannaar      |         |
| L                                            | (1) (1) (1) (1) (2) (1) (2) (2) (2) (2) (2) (2) (2) (2) (2) (2 | 47.1851.0161.0                                                                                             | (-) = \$ -( + )              | 11-10-1                          | 1 10 142 1143 | 194 - 1 - 15 - 10 -                        | 8 - 1 - 12 - 1 - 13 | ġ.      |
|                                              |                                                                                                    |                                                                                                    | Студент                      | ы                                |               |                                            |                     | Î       |
| 2.011                                        | Страны                                                                                                    | 2003                                                                                                    | 2004                         | 2005                             | 2006          | Bcero                                      |                     |         |
| 10                                           | Россия                                                                                                    | 5330 1                                                                                                    | 18704                        | 14927                            | 55916         | 94877                                      |                     |         |
|                                              | Украина                                                                                                    | 631                                                                                                    | 2690                         | 2150                             | 10600         | 16071                                      |                     |         |
|                                              | Узбекистан                                                                                                    | 154 1                                                                                                    | 1226                         | 1026                             | 2381          | 4787                                       |                     |         |
|                                              | Казахстан                                                                                                    | 200 1                                                                                                    | 801                          | 688                              | 2712          | 4401                                       |                     |         |
| -                                            | Беларусь                                                                                                    | 168                                                                                                    | 742                          | 682                              | 2798          | 4390                                       |                     |         |
| -                                            | Молдова                                                                                                    | 90                                                                                                    | 362                          | 270                              | 968           | 1690                                       |                     |         |
| 2                                            | Азербайджан                                                                                                    | 52 3                                                                                                    | 223                          | 169                              | 673           | 1117                                       |                     |         |
|                                              | Израиль                                                                                                    | 44 3                                                                                                    | 292                          | 184                              | 577           | 1097                                       |                     |         |
|                                              | Латвия                                                                                                    | 72                                                                                                    | 262                          | 191                              | 565           | 1090                                       |                     |         |

Рис. 11.7. Выбор вертикального выравнивания

При работе в других вкладках для вертикального выравнивания можно воспользоваться контекстным меню.

- 1. Щелкните правой кнопкой мыши по выделенному фрагменту таблицы и выберите команду Выравнивание ячеек.
- 2. В подчиненном меню (табло) выберите один из девяти возможных вариантов (рис. 11.8).

| 0 1 -7 -                              | 0              |                                                              | Интернет                    | -университет -                       | Microsoft Word           |         |                                                       | Работа с табли     | щами         | - = ×                                      |
|---------------------------------------|----------------|--------------------------------------------------------------|-----------------------------|--------------------------------------|--------------------------|---------|-------------------------------------------------------|--------------------|--------------|--------------------------------------------|
| Главная                               | Бставка        | Разметка страницы                                            | Ссылки                      | Рассылки                             | Рецензирован             | ne      | Вид Разработчик                                       | Конструктор        | Макет        |                                            |
| Brraterna 4                           | Calibri (Ocnos | нойте = 11 - А <sup>*</sup><br>- du X, X <sup>*</sup> Аз - 🥙 | л (Ф) (<br>- <u>А</u> - ) ( | 8 - 18 - 16 -<br>6 <b>- 1</b> 8 - 16 | (法)(第)(注)<br>(第) (金) (第) | ¶<br> - | АавьСсос АавьСсо<br>1 Обычный 1 Без инте.             | AaBbCo<br>Jaronoso | А            | А Найти -<br>Сас Заменить<br>Ст Быделить - |
| Буфер обмена                          |                | Шрифт                                                        | 141                         | A63                                  | aų                       | 1a      | Ch                                                    | elea               | G            | Редактирование                             |
| L                                     | 101020.00      | 12010-001204-22                                              | 1-3-1-4                     |                                      | 1                        | e in    | 1-10-1-1 (0)-12-1-10                                  | 114101151          | 14163-0-4222 | 1-18-                                      |
|                                       |                | 30                                                           |                             | _                                    | Студен                   | К       | bri (Oci - 11 - A* ∧* /<br>A* 👅 👻 - 🛆 - i≇ E          | 3· ✓<br>E IE ·     | h            | Í                                          |
| 1                                     |                | Стрі                                                         | ны                          | 2003                                 | 2004                     | X       | Вырезать                                              | tero               |              |                                            |
| 112                                   |                | Россия                                                       |                             | 5330                                 | 18704                    | 24      | Болировать                                            | 5                  | 1            |                                            |
| -                                     |                | Украина                                                      |                             | 631                                  | 2690                     | 1       | Встденть                                              | 1                  | 1            |                                            |
| 1                                     |                | Узбекистан                                                   |                             | 154                                  | 1226                     | 1       | Вставить                                              | - 2                | 1            |                                            |
|                                       |                | Казакстан                                                    |                             | 200                                  | 801                      | 3       | удалить строки                                        |                    |              |                                            |
|                                       |                | Беларусь                                                     |                             | 168                                  | 742                      | -       | Объединить ячейки                                     |                    | ]            |                                            |
| -                                     |                | Молдова                                                      |                             | 90                                   | 362                      | H       | Выровнять высоту строк                                |                    |              |                                            |
| -                                     |                | Азербайджан                                                  | P                           | 52                                   | 223                      | E       | Выровнять ширину стол                                 | iujoe              |              |                                            |
|                                       |                | Израиль                                                      |                             | 44                                   | 292                      | 0       | [раницы и заливка                                     |                    | 1            |                                            |
| -                                     |                | Латвия                                                       |                             | 72                                   | 262                      | HA      | Насполяление техста                                   |                    |              |                                            |
| · · · · · · · · · · · · · · · · · · · |                |                                                              |                             |                                      |                          | 2       | Выравнивание ячеек.<br>Адтоподбор<br>Свойства таблицы | , ,<br>, ,<br>, ,  | and the late |                                            |

Рис. 11.8. Выбор вертикального выравнивания в контекстном меню

### Поворот текста

Текст в ячейках таблицы можно располагать не только горизонтально, но и под углом  $\pm 90^{\circ}$  сверху вниз или снизу вверх.

- 1. Выделите фрагмент таблицы, в ячейках которого поворачивается текст. Если направление текста изменяется в одной ячейке, ее можно не выделять, достаточно установить в ней курсор.
- 2. Во вкладке **Макет** в группе **Выравнивание** нажмите кнопку **Направление текста** (см.рис. 11.7). Если текст был горизонтальным, то один щелчок по кнопке расположит текст сверху вниз. Следующий щелчок повернет текст снизу вверх. Следующий щелчок снова расположит текст горизонтально.

При работе в других вкладках для изменения направления текста можно воспользоваться контекстным меню.

- 1. Щелкните правой кнопкой мыши по выделенному фрагменту таблицы и выберите команду Направление текста.
- 2. В окне **Направление текста Ячейка таблицы** (рис. 11.9) выберите один из вариантов.

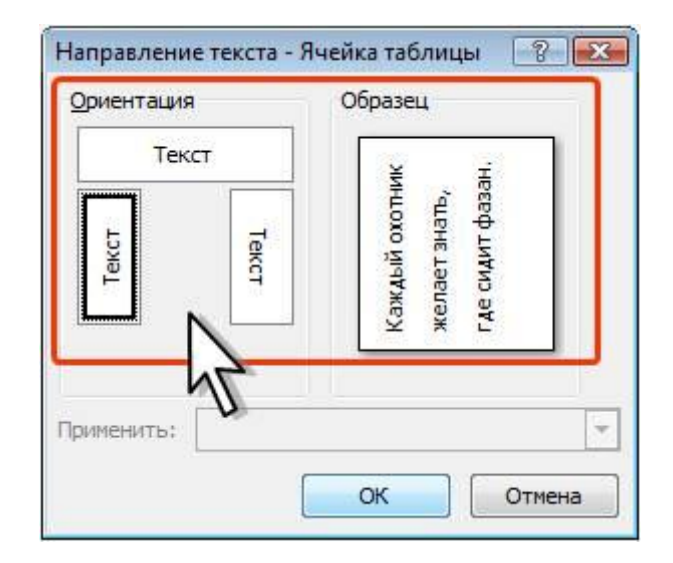

Рис. 11.9. Выбор направления текста в ячейке

# Автоподбор параметров шрифта

Можно установить автоматический подбор параметров шрифта (интервал и масштаб) таким образом, чтобы содержимое ячейки располагалось в одну строку от края до края ячейки.

- 1. Выделите ячейки, для которых требуется установить автоподбор параметров шрифта.
- 2. Во вкладке Макет в группе Таблица нажмите кнопку Свойства.
- 3. Во вкладке Ячейка окна Свойства таблицы нажмите кнопку Параметры.
- 4. В окне Параметры ячейки (рис. 11.10) установите флажок вписать текст.

| Свойства таблицы                               | 8 23              |
|------------------------------------------------|-------------------|
| <u>Т</u> аблица <u>С</u> трока Стол <u>б</u> е | ц <u>Я</u> чейка  |
| Размер                                         |                   |
| 📝 ширина: 31,2% 🚖                              | единицы: Проценты |
| Вертикальное выравнивание                      |                   |
|                                                |                   |
| сверху п <u>о</u> центру о                     | дизу              |
|                                                |                   |
| Параметры яченки                               |                   |
| Поля ячеики                                    |                   |
|                                                |                   |
| верхнее: 0 см — левое: 0,19 см —               |                   |
|                                                |                   |
| Параметры                                      | Параметры         |
| Преновно наст                                  |                   |
|                                                | ОК Отмена         |
| ОК V Отмена                                    |                   |

Рис. 11.10. Автоподбор параметров шрифта

Если текст не помещался в ячейке в одну строку, он будет "уплотнен" за счет уменьшения масштаба (ширины) символов. Если ширина текста была меньше ширины ячейки, он будет "разрежен" за счет увеличения интервалов между символами (рис. 11.11).

| Ca 1 7 - 13                                                                            |              | Интер                                                                          | нет-универси                           | rrer - Microsoft Wor                                     | đ                                                               |             | Работа с таблица                              | ши            | - = × |
|----------------------------------------------------------------------------------------|--------------|--------------------------------------------------------------------------------|----------------------------------------|----------------------------------------------------------|-----------------------------------------------------------------|-------------|-----------------------------------------------|---------------|-------|
| Главная                                                                                | Вставка      | Разметка страницы Ссылк                                                        | и Рассыл                               | ол Рецензирова                                           | ние Бид                                                         | Разработчик | Конструктор                                   | Макет         |       |
| <ul> <li>Виделить -</li> <li>Отобразить сетир</li> <li>Свойства<br/>Таблица</li> </ul> | Удалить<br>- | Вставить сниху<br>вставить слева<br>сверку Вставить слева<br>троки и столбщи С | Сбъедин<br>Разбить<br>Разбить<br>Объед | онть вчейки 🖓 0,<br>вчейки<br>таблицу 🛱 Аз<br>инить Разм | 45 см : #<br>93 см : #<br>поподбор *<br>ер хчейки <sup>го</sup> | E E E E     | АЩ Поля<br>равление Поля<br>вчейки<br>инвание | dh<br>Annsue  |       |
| L 71                                                                                   | 1523.5.51    |                                                                                | -412851                                | 1916-1911 <b> </b> 1919-891                              | 1 - T 1 - 10 - 1                                                | 100-12-0-03 | 1 (14×1×15×11)                                | 162 1 222 1 2 |       |
| -                                                                                      |              |                                                                                |                                        | Студе                                                    | нты                                                             |             |                                               |               | 1     |
| 114                                                                                    |              | Страя                                                                          | ны                                     | 2003 2004                                                | 2005                                                            | 2006        | Bcero                                         |               |       |
|                                                                                        |              | Росси                                                                          | я 533                                  | 0 18704                                                  | 14927                                                           | 55916       | 94877                                         |               |       |
| -                                                                                      |              | Украин                                                                         | a 631                                  | 2690                                                     | 2150                                                            | 10600       | 16071                                         |               |       |
| -                                                                                      |              | Узбекист                                                                       | ан 154                                 | 1226                                                     | 1026                                                            | 2381        | 4787                                          |               |       |
| 1                                                                                      |              | Казахста                                                                       | н 200                                  | 801                                                      | 688                                                             | 2712        | 4401                                          |               |       |
|                                                                                        |              | Беларус                                                                        | ъ 168                                  | 742                                                      | 682                                                             | 2798        | 4390                                          |               |       |
|                                                                                        |              | Молдов                                                                         | a 90                                   | 362                                                      | 270                                                             | 968         | 1690                                          |               |       |
|                                                                                        |              | Азербайдж                                                                      | ан 52                                  | 223                                                      | 169                                                             | 673         | 1117                                          |               |       |
| -                                                                                      |              | Израил                                                                         | в 44                                   | 292                                                      | 184                                                             | 577         | 1097                                          |               |       |
| -                                                                                      |              | Латви                                                                          | 8 72                                   | 262                                                      | 191                                                             | 565         | 1090                                          |               |       |
|                                                                                        |              | 6                                                                              |                                        | 2014                                                     |                                                                 | 108         |                                               | J             |       |

Рис. 11.11. Вписанный текст

При установке курсора в ячейку с вписанным текстом там может отображаться подчеркивание бирюзовым цветом (см. рис. 11.11). Обычно оно исчезает при выводе курсора из ячейки и в любом случае не выводится на печать.

## Настройка полей ячеек

Поля ячейки определяют расстояние от границ ячейки до текста в ячейке. По умолчанию установлено левое и правое поле 1,9 мм, а верхнее и нижнее – 0 мм.

Увеличение полей ячеек облегчает восприятие таблицы. Уменьшение – делает таблицу более компактной.

- 1. Установите курсор в любой ячейке таблицы.
- 2. Во вкладке Макет в группе Выравнивание нажмите кнопку Поля ячейки.
- 3. В окне **Параметры таблицы** (рис. 11.12) в соответствующих счетчиках установите значение полей.

| Параметрь  | і таблицы  |         |                | 8      | X       |
|------------|------------|---------|----------------|--------|---------|
| Поля ячеек | по умолчан | нию     |                |        |         |
| верхнее:   | 0,1 см     | A.<br>Y | <u>л</u> евое: | 0,2 см | A.<br>Y |
| нижнее:    | 0,1 CM     | *       | правое:        | р,2 см | *       |
| параметры  | алы между  | у ячеи  | ICarrie U      | 0.04   | Ŧ       |
| Параметры  |            |         |                |        |         |
| 1000       |            |         |                |        |         |
| 🔽 автопо   | дбор разм  | еров г  | ю содержи      | мому   |         |

Рис. 11.12. Настройка полей ячеек

# О сортировке

Сортировка – расположение строк в таблице в определенном порядке. Чаще всего необходимо сортировать строки по данным одного или нескольких столбцов. Сортировку можно производить как по возрастанию, так и по убыванию.

При сортировке по возрастанию используется следующий порядок. Сначала числа от наименьшего отрицательного до наибольшего положительного числа, затем различные знаки (+, -, !, и др.), затем английские буквы, затем русские буквы. При сортировке по убыванию порядок заменяется на обратный.

При сортировке строка заголовков столбцов обычно не сортируется вместе с остальными строками, но сортируемая таблица может и не иметь заголовков столбцов. Последняя

строка включается в диапазон сортировки, поэтому нежелательно сортировать таблицы, содержащие итоговые строки.

Как правило, при сортировке упорядочиваются целиком строки, но можно сортировать и отдельные ячейки столбца.

Сортировку таблицы можно выполнять при работе во вкладке Главная или Макет.

| Сортировка таблиць |
|--------------------|
|--------------------|

- 1. Установите курсор в любую ячейку таблицы.
- 2. Нажмите кнопку Сортировка в группе Абзац вкладки Главная или в группе Данные вкладки Макет.
- 3. В окне Сортировка (рис. 11.13) в списке поля Сначала по выберите столбец, по данным которого будет выполняться сортировка таблицы. В списке поля тип можно выбрать тип данных, по которым сортируется таблица, но обычно Word это делает автоматически. Установите переключатель направления сортировки (по возрастанию или по убыванию).

| <u>С</u> начала по |                  |                |   |                        |
|--------------------|------------------|----------------|---|------------------------|
| Страны             | 💌 тип:           | Текст          | • | По возрастанию         |
|                    | По:              | абзацам        | • | 🔘 по у <u>б</u> ыванию |
| Затем по           |                  |                |   |                        |
|                    | <b>т</b> ип:     | Текст          |   | по возрастаник         |
|                    | По:              | абзацам        | • | 🔘 по уб <u>ы</u> ванию |
| Зате <u>м</u> по   |                  |                |   |                        |
|                    | - тип:           | Текст          | * | () по возрастанию      |
|                    | По:              | абзацам        | ~ | 🔘 по убыванию          |
| Список             |                  |                |   | N                      |
| со строкой за      | головка 🔘 без ст | роки заголовка |   | 4                      |

Рис. 11.13. Установка параметров сортировки

Если столбец, по которому выполняется сортировка, содержит повторяющиеся записи, можно выполнить многоуровневую сортировку. Для этого следует в окне **Сортировка** (см. рис. 11.13) в списке поля **Затем по** выбрать столбец, по данным которого следует сортировать строки таблицы после сортировки по данным первого столбца. При наличии повторяющихся записей в первом и втором столбцах можно произвести еще одну сортировку.

#### Сортировка ячеек столбца

- 1. Выделите ячейки столбца, подлежащие сортировке.
- 2. Нажмите кнопку Сортировка в группе Абзац вкладки Главная или в группе Данные вкладки Макет.
- 3. В окне Сортировка (см. рис. 11.13) в списке поля тип можно выбрать тип данных, по которым сортируется таблица, но обычно Word это делает автоматически. Установите переключатель направления сортировки (по возрастанию или по убыванию). Нажмите кнопку Параметры.
- 4. В окне Параметры сортировки (см. рис. 11.14) установите флажок только столбцы.

| Параметры сортировки                                         | ? × |
|--------------------------------------------------------------|-----|
| Разделитель полей                                            |     |
| 🔘 знак табуляции                                             |     |
| точка с запятой                                              |     |
| 🔘 друго <u>й</u> : -                                         |     |
| Параметры сортировки<br>Только столбцыі<br>учитывать регистр |     |
|                                                              |     |
| <u>Я</u> зык                                                 |     |
| <u>Я</u> зык<br>Русский (Россия)                             |     |
| <u>Я</u> зык<br>Русский (Россия)                             |     |

Рис. 11.14. Сортировка ячеек столбца

### Вычисления в таблице

В таблицах Word можно выполнять несложные вычисления с использованием формул.

- 1. Установите курсор в ячейку, в которой требуется получить результат вычисления.
- 2. Во вкладке **Макет** в группе **Данные** нажмите кнопку **Формула**. Если эта кнопка не отображается, щелкните по стрелке кнопки **Данные** и, после отображения кнопки, нажмите ее.
- 3. В окне **Формула** (рис. 11.15) в поле **Формула** введите формулу. Для выбора функции можно воспользоваться списком поля **Вставить функцию**. При желании в списке поля **Формат числа** можно выбрать числовой результат вычисления (числовой с разделителем разрядов, денежный, процентный).

| Формула           | ? 🔀                |
|-------------------|--------------------|
| Формула:          |                    |
| =SUM(ABOVE)       |                    |
| Формат числа:     |                    |
| Вставить функцию: | Вставить закладку: |
|                   | ОК Отмена          |

Рис. 11.15. Создание формулы в ячейке

В некоторых случаях формула в окне **Формула** может быть записана автоматически. Например, если ячейка находится ниже ячеек с числами, будет записана формула =SUM(ABOVE), что означает суммирование всех вышерасположенных ячеек. Если ячейка находится правее ячеек с числами, будет записана формула =SUM(LEFT), что означает суммирование всех слева расположенных ячеек. Если требуется именно такое действие, можно применить эти формулы. В противном случае поле следует очистить и ввести формулу самостоятельно.

Формула вставляется в ячейку таблицы как специальное поле. При изменении значений в вычисляемых ячейках результат не будет автоматически изменяться. Для пересчета следует выделить ячейку и нажать клавишу **F9**.

### Размещение таблицы в документе Установка режима обтекания текстом

Вставленная в документ таблица по умолчанию размещается без обтекания текстом с выравниванием по левому полю страницы.

Для выравнивания таблицы по краям страницы достаточно ее выделить и воспользоваться кнопками группы **Абзац** вкладки **Главная**. При таком выравнивании таблицы режим обтекания текстом не изменяется.

Изменить режим обтекания и положение таблицы можно, перетащив ее мышью.

- 1. Наведите указатель мыши на маркер перемещения таблицы, расположенный около ее верхнего левого угла так, чтобы около него отобразилась четырехнаправленная стрелка (рис. 11.16).
- 2. Нажмите на левую кнопку мыши и перетащите маркер. В процессе перетаскивания граница таблицы будет отображаться пунктиром.

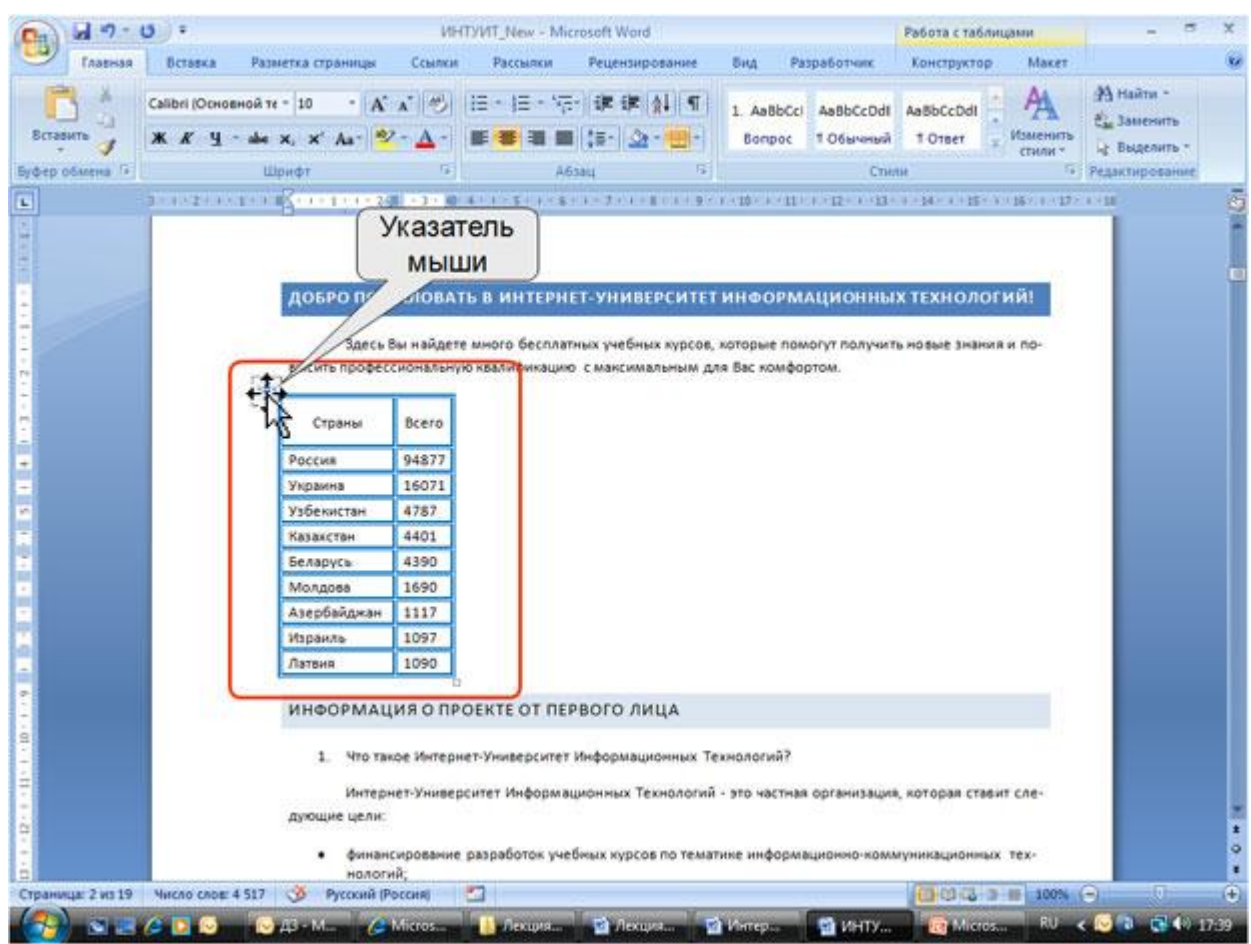

Рис. 11.16. Перетаскивание таблицы

Можно точно настроить положение таблицы на странице документа.

- 1. Установите курсор в любой ячейке таблицы.
- 2. Во вкладке Макет в группе Таблица нажмите кнопку Свойства.
- 3. Во вкладке Таблица окна Свойства таблицы в разделе Обтекание выберите режим вокруг и нажмите кнопку Размещение.
- 4. В окне Размещение таблицы (рис. 11.17) в разделе По горизонтали в раскрывающемся списке относительно можно выбрать, относительно какого элемента страницы будет выравниваться таблица: колонки, поля или страницы, а в списке поля положение можно выбрать расположение таблицы (Слева, Справа, От центра, Внутри, Снаружи) или ввести с клавиатуры требуемое значение в сантиметрах. Аналогично можно указать размещение таблицы и по вертикали.

| C                               | войства таблицы 😵 🔀                                            |
|---------------------------------|----------------------------------------------------------------|
| [                               | <u>Т</u> аблица <u>С</u> трока Стол <u>б</u> ец <u>Я</u> чейка |
|                                 | Размер                                                         |
|                                 | 👽 ширина: 93,5% 🚔 единицы: Проценты 💌                          |
|                                 | Выравнивание                                                   |
|                                 |                                                                |
| Размещение таблицы              | сдева по центру справа                                         |
| По горизонтали                  | Обтекание                                                      |
| положение: относительно:        |                                                                |
| Слева 💌 Колонки 💌               |                                                                |
| По вертикали                    | нет вокруг Размещение                                          |
| 0 см , Абзаца ,                 |                                                                |
| Расстояние от окружающи текста  |                                                                |
| сверху: 0 см 🚔 сда: 0,32 см 🊔   | [раницы и заливка] П <u>а</u> раметры                          |
| снизу: 0 см 🜩 справа: 0,32 см 🚔 |                                                                |
| Параметры                       | ОК Отмена                                                      |
|                                 |                                                                |
|                                 |                                                                |
| ОК Отмена                       |                                                                |

Рис. 11.17. Установка положения таблицы

Для отказа от режима обтекания таблицы текстом следует установить курсор в любой ячейке таблицы, во вкладке **Макет** в группе **Таблица** нажать кнопку **Свойства**, во вкладке **Таблица** окна **Свойства таблицы** (см. рис. 11.17) в разделе **Обтекание** выбрать режим **нет**.

# Перенос заголовков таблицы на следующую страницу

При создании таблиц, размещаемых на нескольких страницах, необходимо, чтобы названия столбцов таблицы отображались и печатались на каждой странице документа.

- 1. Установите курсор в первую строку таблицы или, если в качестве заголовков используется несколько первых строк, выделите их.
- 2. Во вкладке **Макет** в группе **Данные** нажмите кнопку **Повторить строки заголовков**. Если эта кнопка не отображается, щелкните по стрелке кнопки **Данные** и, после отображения кнопки (рис. 11.18), нажмите ее.

| Тлавная                                | DCTARKS      | Разметка страницы Ссы                   | лки Рассылки                                 | <b>Рецензирова</b> | ние вид                                       | Paspabo      |                | Print P             |               |
|----------------------------------------|--------------|-----------------------------------------|----------------------------------------------|--------------------|-----------------------------------------------|--------------|----------------|---------------------|---------------|
| делить -                               | ×            | Bctaturts courty                        | 065-cpmuits 840                              | tilicat 200        | 53 CM 🕻 🗄                                     |              |                | 414                 |               |
| образить сети;                         | Удалить      | Вставить слева                          | на вставить слева Вставить ячейки<br>вить на |                    | 92 см 📜                                       |              | Направлени     | е Поля Данные       |               |
| эйства - сверху 🕀 Вставить справа 🔛 Ра |              | Разбить таблиц                          | ( inter As                                   | Автоподбор т       |                                               | текста       | ячейки *       |                     |               |
| Таблица                                | 1            | троки и столбци                         | Объединить                                   | Pass               | ер жченки.                                    | *            | Быравнивание   |                     | -             |
|                                        | 0010223.0001 | 1000000 2010000000000000000000000000000 |                                              |                    | 0.0112.02.02.02.02.02.02.02.02.02.02.02.02.02 | PMOUNPOO     | 2              | 50                  |               |
|                                        |              | Lichnin abio                            | ронин раслид на налу                         | ANE HINE Mai       | e pristia il ric                              | DIME COMPACT | Сортировка     | Повторить строки Пр | еобразовать Ф |
|                                        |              |                                         |                                              | Студе              | нты                                           |              | CHARLEN COLOUR | Saronoskos          | & TEKCT       |
| 1                                      |              | Страны                                  | 2003                                         | 2004               | 2005                                          | 2006         | Bcero          | - MZ                | -             |
| 1                                      |              | Россия                                  | 5330                                         | 18704              | 14927                                         | 55916        | 94877          |                     |               |
|                                        |              | Украина                                 | 631                                          | 2690               | 2150                                          | 10600        | 16071          |                     |               |
|                                        |              | Узбекистан                              | 154                                          | 1226               | 1026                                          | 2381         | 4787           |                     |               |
|                                        |              | Казакстан                               | 200                                          | 801                | 688                                           | 2712         | 4401           |                     |               |
|                                        |              | Беларусь                                | 168                                          | 742                | 682                                           | 2798         | 4390           | 2                   |               |
|                                        |              | Молдова                                 | 90                                           | 362                | 270                                           | 968          | 1690           | 1                   |               |
|                                        |              | Азербайджан                             | 52                                           | 223                | 169                                           | 673          | 1117           |                     |               |
|                                        | _            | [                                       |                                              |                    |                                               |              | _              | Пере                | несенн        |
|                                        |              |                                         | 1000                                         | 3004               | 1005                                          | 3005         | -              | C C                 | трока         |
|                                        |              | Изранаь                                 | 44                                           | 292                | 184                                           | 577          | 1097           | 320                 | DOBKOR        |
|                                        |              | Латвия                                  | 72                                           | 262                | 191                                           | 565          | 1090           | Jan                 | JIOBKOL       |
|                                        |              | Киргизстан                              | 44                                           | 176                | 104                                           | 621          | 945            | -                   |               |
|                                        |              | Армения                                 | 27                                           | 141                | 100                                           | 324          | 592            |                     |               |
|                                        |              | Глузия                                  | 76                                           | 00                 | 0.4                                           | 292          | 592            | - 3                 |               |
|                                        |              | 1 D T OPEN                              | 69                                           | 22                 | 04                                            | 30.3         |                |                     |               |

Рис. 11.18. Перенос строки заголовков таблицы на следующую страницу

# Преобразование таблицы в текст

Всю таблицу или ее фрагмент можно преобразовать в текст.

- 1. Установите курсор в любую ячейку таблицы или выделите преобразуемый диапазон
- 2. Во вкладке **Макет** в группе **Данные** нажмите кнопку **Преобразовать в текст**. Если эта кнопка не отображается, щелкните по стрелке кнопки **Данные** и, после отображения кнопки (см. рис. 11.18), нажмите ее.
- 3. В окне Преобразование в текст (рис. 11.19) укажите символ, который будет разделять фрагменты текста, сформированные из отдельных ячеек таблицы. Это может быть один из типовых символов (знак абзаца, знак табуляции или точка с запятой) или любой символ по вашему усмотрению, например, точка, пробел, запятая и т. п. В этом случае установите переключатель другой, поставьте курсор в рядом расположенное поле и с клавиатуры введите символ разделителя. Если таблица содержит вложенные таблицы, их также можно преобразовать в текст (флажок вложенные таблицы).

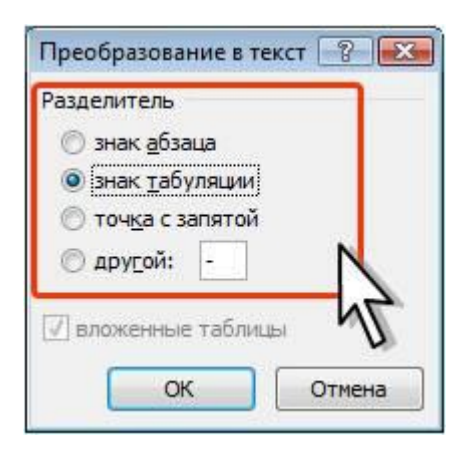

Рис. 11.19. Преобразование таблицы в текст

Выбранный разделитель разделяет данные ячеек одной строки; независимо от выбранного разделителя разделителем строк таблицы является знак абзаца.